# **Obnovení členství**

## Informační systém FAČR (fotbal.cz)

### is.fotbal.cz

| FACR                                                                                                    | Vítejte v novém informačním syst                                             | tému FAČR                                                                                                    |
|----------------------------------------------------------------------------------------------------|------------------------------------------------------------------------------|----------------------------------------------------------------------------------------------------|
| <ul> <li>ROZCESTNÍK </li> <li>PŘÍSTUP PRO INTERNÍ UŽIVATELE</li> <li>VEŘEJNÝ PŘÍSTUP</li> <li>DOKUMENTY KE STAŽENÍ</li> <li>PLATBA ČLENSTVÍ</li> <li>VYHLEDÁVÁNÍ</li> <li>DATABÁZE ČLENŮ</li> </ul> | <b>Přihlášení</b><br>⊻št emai <u>A</u><br>Heslo <u>A</u><br>Zapomenuti Hedlo | Registrace<br>Založte si účet a stařte se členem<br>Fotbalové asociace ČR<br>Ktát se ČLENEM<br>Migrace člena<br>Jsem stávajícím členem FAČR v původním<br>systému a chci migrovat do nového. |
| ОВНОУП                                                                                                    | PŘIHLÁSIT<br>ČLENSTVÍ                                                        | Obnova členství<br>Historicky jsem byl členem, por<br>nejsem a chci se stář opěř č<br>OBNOVIT ČLENSTVÍ                                                                                       |

Kliknout na

### Obnovení účtu

Vyberete jednu z uvedených variant:

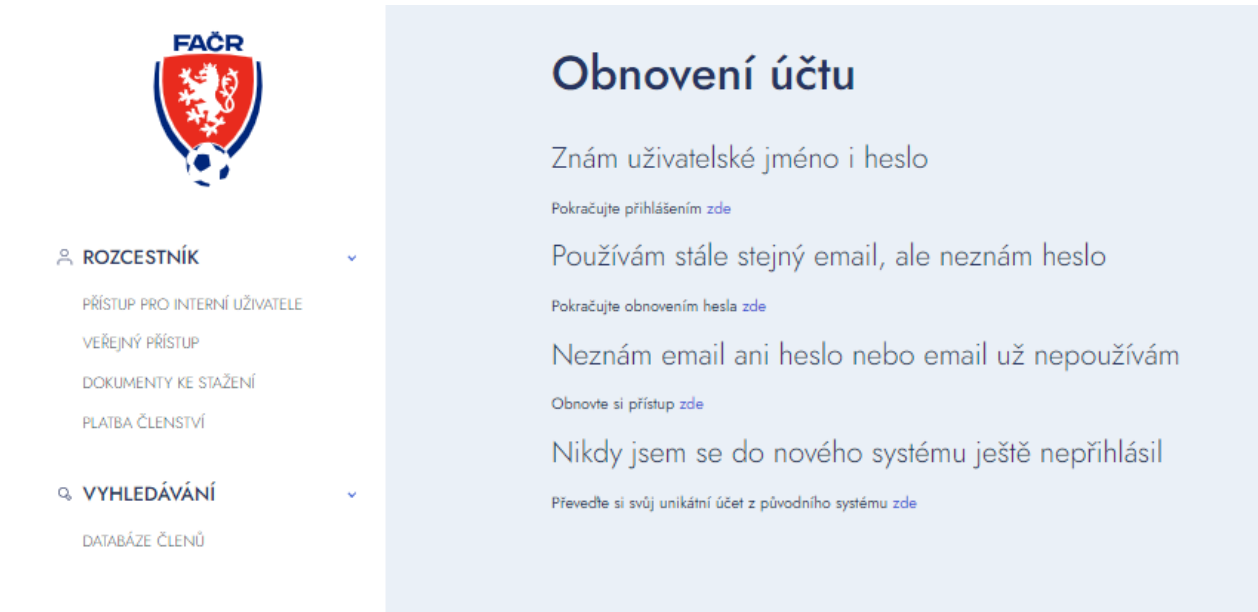

### Nejčastěji budeme využívat variantu:

Nikdy jsem se do nového systému ještě nepřihlásil

Po zvolení varianty Znám uživatelské jméno i heslo nebo Používám stále stejný email, ale neznám heslo budete přesměrováni k obnově účtu, případně obnovení hesla.

Pokud vyberete variantuNeznám email ani heslo nebo email už nepoužívám<br/>neboneboNikdy jsem se do nového systému ještě nepřihlásil<br/>přesměruje vás systém na stránku k obnově osob

### Obnova osob a účtů

| FACR                          | Obnova osob a<br>Obnova osoby umožňuje získáni | <b>a ÚČtů</b><br>í přístupu ke starým účtům, přesu | n osob pod existující účty či osa     | imostatnění po dovršení zletilosti. |
|-------------------------------|------------------------------------------------|----------------------------------------------------|---------------------------------------|-------------------------------------|
|                               | Výběr způsobu obnovy                           |                                                    |                                       |                                     |
| A ROZCESTNÍK                  | Způsob obnovy *                                |                                                    |                                       |                                     |
| PŘÍSTUP PRO INTERNÍ UŽIVATELE | Mám (měl isem) uživatelský účet v IS1          | Mám u své osoby správně vyplněný e-                | Nemám e-mail nebo jsem byl spravovaný |                                     |
| veřejný přístup               |                                                | mail                                               | zákonným zástupcem                    | ļ                                   |
| DOKUMENTY KE STAŽENÍ          |                                                |                                                    |                                       |                                     |
| PLATBA ČLENSTVÍ               | OBNOVIT ÚČET                                   |                                                    |                                       |                                     |
|                               | CHYBİ: ZPÜSOB OBNOVY                           |                                                    |                                       |                                     |
| Q VYHLEDÁVÁNÍ v               |                                                |                                                    |                                       |                                     |
| DATABÁZE ČLENŮ                |                                                |                                                    |                                       |                                     |
|                               |                                                |                                                    |                                       |                                     |
|                               |                                                |                                                    |                                       |                                     |
|                               |                                                |                                                    |                                       |                                     |

### Vyberte jednu z možností:

| mail zákonným zástupcem |
|-------------------------|
|-------------------------|

Výběr varianty

Mám (měl jsem) uživatelský účet v IS1

| Mám (měl jsem) uživatelský účet v IS1 | Mám u své osoby správně vyplněný e-<br>mail | Nemám e-mail nebo jsem byl spravovaný<br>zákonným zástupcem |
|---------------------------------------|---------------------------------------------|-------------------------------------------------------------|
| Dbnova přihlášením                    |                                             |                                                             |
| 61 uživatelské jméno *                | IS1 heslo *                                 |                                                             |
|                                       |                                             |                                                             |
| )                                     |                                             |                                                             |
| OBNOVIT ÚČET                          |                                             |                                                             |
|                                       |                                             |                                                             |

|                | Mám u své osoby správně vyplněný e- |
|----------------|-------------------------------------|
|                | mail                                |
| Výběr variantv |                                     |
|                |                                     |

| Mám (měl jsem) uživatelský účet v IS1        | Mám u své osoby správně vyplněný e-<br>mail | Nemám e-mail nebo jsem byl spravovaný<br>zákonným zástupcem |
|----------------------------------------------|---------------------------------------------|-------------------------------------------------------------|
| Obnova pomocí emailu                         |                                             |                                                             |
| Email *                                      | Jméno *                                     | Příjmení *                                                  |
|                                              |                                             |                                                             |
| Datum narození *                             | Rodné číslo *                               | ID člena *                                                  |
| dd.mm.rrrr                                   |                                             |                                                             |
| OBNOVIT ÚČET<br>CHYBİ: EMAIL                 |                                             |                                                             |
| Nemám e-mail nebo jser<br>zákonným zástupcem | n byl spravovaný                            |                                                             |
| Mám (měl jsem) uživatelský účet v IS1        | Mám u své osoby správně vyplněný e-<br>mail | Nemám e-mail nebo jsem byl spravovaný<br>zákonným zástupcem |
| Obnova bez emailu                            |                                             |                                                             |
| Nový email *                                 | Jméno *                                     | Příjmení *                                                  |
|                                              |                                             |                                                             |
| Datum narození *                             | Rodné číslo *                               | ID člena *                                                  |
| dd.mm.rrrr                                   |                                             |                                                             |
| OBNOVIT ÚČET<br>CHYBI: NOVÝ EMAIL            |                                             |                                                             |

### POKUD NEZNÁM ID ČLENA, NEMOHU POKRAČOVAT!

V tom případě kontaktujte trenéra nebo sekretáře klubu, který vám s vyhledáním ID člena pomůže.

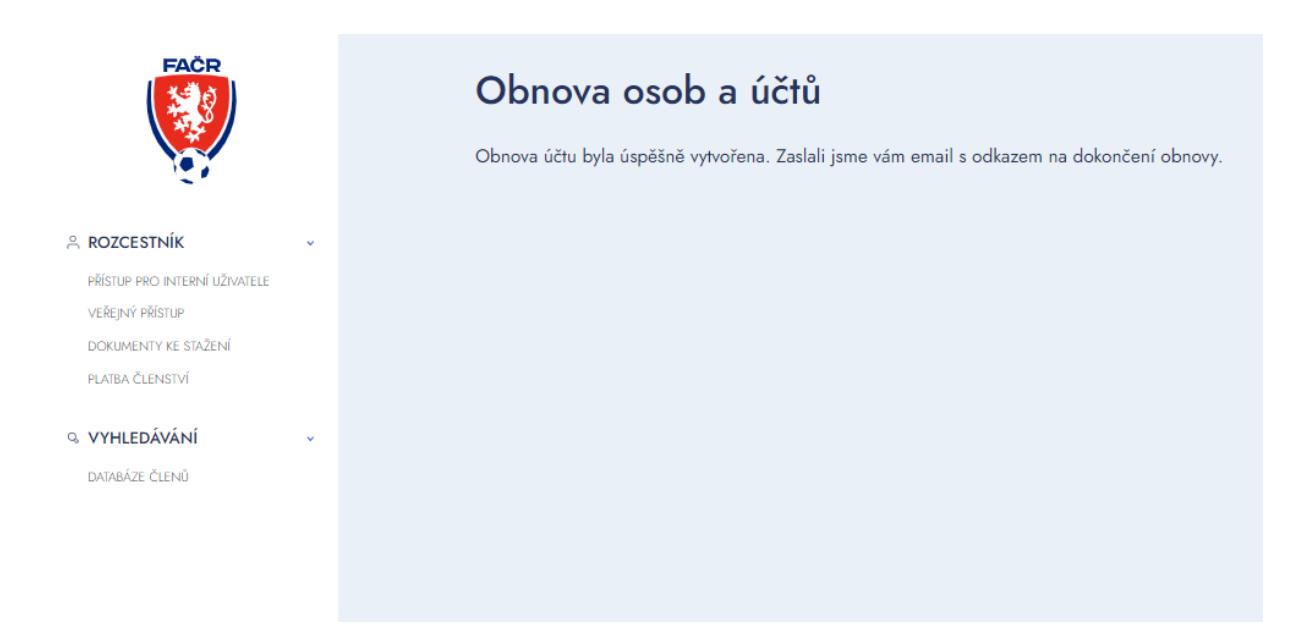

Potvrzovací e-mail vám přijde z adresy sender@fotbal.cz

### Potvrď svou e-mailovou adresu

Ahoj,

Pro dokončení obnovy tvé osoby do nového systému potřebujeme, abys přešel na odkaz https://is.fotbal.cz/person-recovery/confirm?secret=aecf4b9c-4992-4e0d-a3c5-03a532a3f527 a zkontroloval (případně doplnil) tvé údaje:

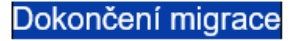

Více informací o digitalizaci členství najdeš na clenstvi.fotbal.cz

Fotbalová asociace České republiky

### Potvrzení obnovy osoby

Zkontrolujte uvedené údaje a doplňte nové heslo, které si zvolíte. Co musí heslo obsahovat naleznete na další stránce návodu.

| FAČR                                             | I      | Potvrzení obn                                                                                   | ovy osoby                                                                                                    |                                                                                                    |
|--------------------------------------------------|--------|-------------------------------------------------------------------------------------------------|----------------------------------------------------------------------------------------------------|----------------------------------------------------------------------------------------------------|
|                                                  | Ň      | Vyplňte prosím chybějící údaji                                                                  | e a zkontrolujte existující údaje. Po                                                                                                    | uložení bude Váš účet obnoven.                                                                                               |
|                                                  | -      | Základní údaje                                                                                  |                                                                                                    |                                                                                                    |
| PŘÍSTUP PRO INTERNÍ UŽIVATELE<br>VEŘEJNÝ PŘÍSTUP | T<br>( | ritul                                                                                           | Prostřední izvána kulikelná)                                                                                                    | Dilingui +                                                                                                    |
| PLATBA ČLENSTVÍ                                  |        | Kateřina                                                                                        | Prostectini jimeno (volitetine)                                                                                                    | Svobodová                                                                                                    |
| % VYHLEDÁVÁNÍ v                                  | c      | Datum narození *                                                                                | Státní příslušnost *                                                                                                    |                                                                                                    |
| DATABÁZE ČLENŮ                                   |        | 06.02.2008                                                                                      | Česko ~                                                                                                    |                                                                                                    |
|                                                  | (      | Osobní údaje                                                                                    |                                                                                                    |                                                                                                    |
|                                                  | F      | Rodné číslo *                                                                                   | Stát narození *                                                                                                    | Pohlaví *                                                                                                    |
|                                                  |        | 0852060869                                                                                      | Česko 🗸                                                                                                    | Žena v                                                                                                    |
|                                                  | 1      | Trvalý pobyt                                                                                    |                                                                                                    |                                                                                                    |
|                                                  | L      | Jlice *                                                                                         | Číslo popisné *                                                                                                    | Město *                                                                                                    |
|                                                  |        | Bendlova                                                                                        | 378                                                                                                    | Hradec Králové                                                                                                    |
|                                                  | F      | PSČ * Stát *                                                                                    |                                                                                                    |                                                                                                    |
|                                                  |        | 50008 Čes                                                                                       | ko ~                                                                                                    |                                                                                                    |
|                                                  | F      | Přihlašovací údaje                                                                              |                                                                                                    |                                                                                                    |
|                                                  |        | E-mail *                                                                                        |                                                                                                    |                                                                                                    |
|                                                  |        | simona.svobodova@t-mobile.c                                                                     | z                                                                                                    |                                                                                                    |
|                                                  |        | Heslo *                                                                                         |                                                                                                    |                                                                                                    |
|                                                  |        |                                                                                                 |                                                                                                    |                                                                                                    |
|                                                  |        | Pozor, heslo je pouze pro tyto stránky<br>Vaše heslo pro starší systémy se nemě                 | ní.                                                                                                    |                                                                                                    |
|                                                  |        | Opakovat heslo *                                                                                |                                                                                                    |                                                                                                    |
|                                                  |        |                                                                                                 |                                                                                                    |                                                                                                    |
|                                                  |        | Telefon                                                                                         |                                                                                                    |                                                                                                    |
|                                                  |        | +420                                                                                            |                                                                                                    |                                                                                                    |
|                                                  |        | V souvislosti se svým členstv<br>na můj uvedený kontaktní e-r<br>aktuality z českého fotbalu či | ím ve Fotbalové asociaci České republiky souhl<br>nail výhodné marketingové nabídky a pravidelné<br>soutěže o vstupenky či fanouškovské předměty | asím s možností FAČR a jeho partnerů zasílat<br>i informace ohledné #CESKAREPRE či<br>#CESKAREPRE: (Alduální znění podmínek) |
|                                                  |        | Souhlasím se zavedením do                                                                       | databáze a s podmínkami členství. * (Aktuální z                                                                                                  | nēní podmínek)                                                                                                    |
|                                                  |        | POTVRDIT DATA A OBNOVIT<br>CHYBI: HESLO                                                         |                                                                                                    |                                                                                                    |

### Formát hesla

Musí obsahovat alespoň:

- 8 znaků
- jedno malé písmeno
- jedno velké písmeno
- jedno číslo
- jeden speciální znak (!@#\$%^&\*()/?<>,.[[]]|'~`"\_)
- Bez diakritiky

#### Potvrzení obnovy osoby - dokončení

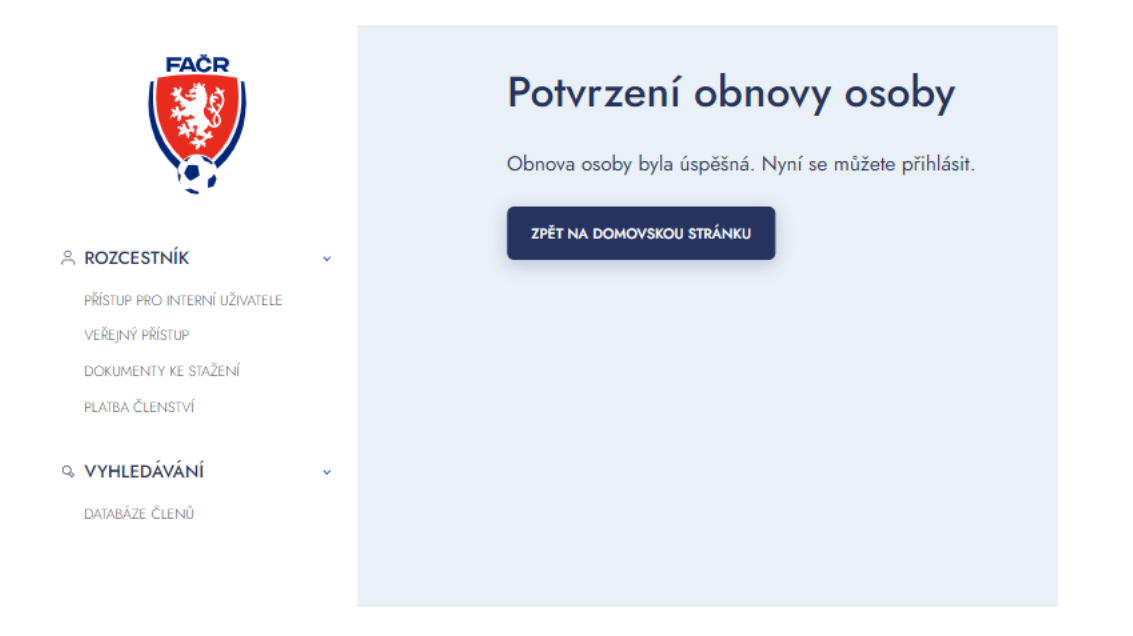

Před přihlášením do systému je potřeba uhradit členství a to v záložce

### PLATBA ČLENSTVÍ

| FACR                                                                              | Vítejte v novém informačním sys | tému FAČR                                                                                   |
|-----------------------------------------------------------------------------------|---------------------------------|---------------------------------------------------------------------------------------------|
| P. ROZCESTNÍK<br>PŘISTUP PRO INTERNÍ UŽIVA<br>VEŘEJNÝ PŘÍSTUP<br>DOKUMENTY KE SIN | <u>۾</u>                        | Registrace<br>Zaloba si doti adate se členom<br>Fotbalové anociace Čit<br>stát se členem    |
| PLATBA ČLENSTVÍ<br>Q. VYHLEDÁVÁNÍ ~<br>DATABÁZE ČLENŮ                             | Přihlášení<br>Vštemal <u>A</u>  | Migrace člena<br>Jem stavajcim členam FAČR v původním<br>vestěmu a chri mierovat do orvebn  |
|                                                                                   | Zapomenuté healo                | міскочи účeт<br>Obnova členství                                                             |
|                                                                                   |                                 | Historicky jsam był členem, nyni uż<br>nejem a cha sa stał opać členem.<br>OBNOVIT ČLENSTVÍ |